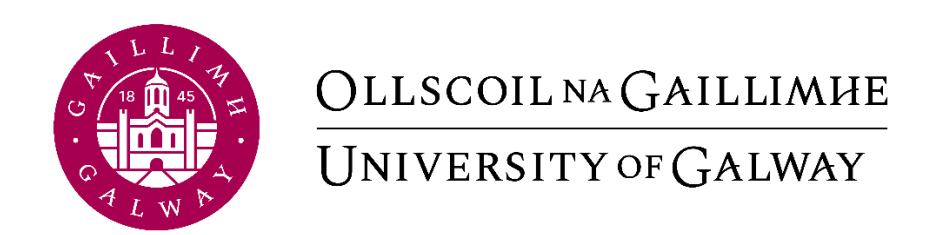

# Core Portal -Manager Self-Service Guide

Human Resources Office

## Contents

| CONTEXT                         | 3  |
|---------------------------------|----|
| CORE TIME                       | 4  |
| Rules and Setup                 | 4  |
| APPROVING ANNUAL LEAVE REQUESTS | 5  |
| REJECTING ANNUAL LEAVE REQUESTS | 8  |
| REJECTING FLEXI LEAVE REQUESTS  | 11 |
| REJECTING FLEXI LEAVE REQUESTS  | 13 |
| VIEWING YOUR TEAM'S SCHEDULE    | 16 |
| SETTING DELEGATE APPROVER       | 19 |

## Context

This user guide is intended for managers of staff in the University. This user guide was developed to help highlight and walkthrough the different self-service processes that are available to managers through Core Portal.

This user guide will focus on:

- Approving Annual Leave Requests
- Rejecting Annual Leave Requests
- Approving Flexi Leave Requests
- Rejecting Flexi Leave Requests
- Approving missed clocks
- View a team's schedule
- Assigning Delegates for sign off approval

## Dedicated to Discovery.

## Welcome to the university of the future.

## Core Time Rules and Setup

Setup on Core Time for the purposes of Annual Leave and Time management is processed on a request basis. The line manager of the employee must request to HR Information Systems (HRIS) team.

For individual employee setups, this can be done by completing the online form: <u>Core</u> <u>Annual Leave Setup Form (office.com)</u>

For team setups please email <u>hress@nuigalway.ie</u>.

Annual Leave balances will be displayed in days for full-time (1.0 FTE) employees and in hours for part-time (<1.0 FTE) employees.

Agency staff members will not be set up on Core Time.

Staff members on contracts for less than 6 months will not be set up on Core Time.

Christmas closure leave is deducted from employees' balances on setup.

Recording and approval of annual leave remains the responsibility of the employee and line manager.

It is the employees' responsibility to ensure that their annual leave balance is accurate in accordance with the annual leave policy.

Flexitime is available to employees in units that clock time using Core Portal. Missed clocks are to be entered by the employee on the week of the missed clock and approved in the same week by the line manager. Missed clocks will not be entered retrospectively.

#### **Approving Annual Leave Requests**

1. You will receive an email to advise you of an annual leave request on behalf of your direct reporting staff member

Annual Leave request submitted. Action Required.

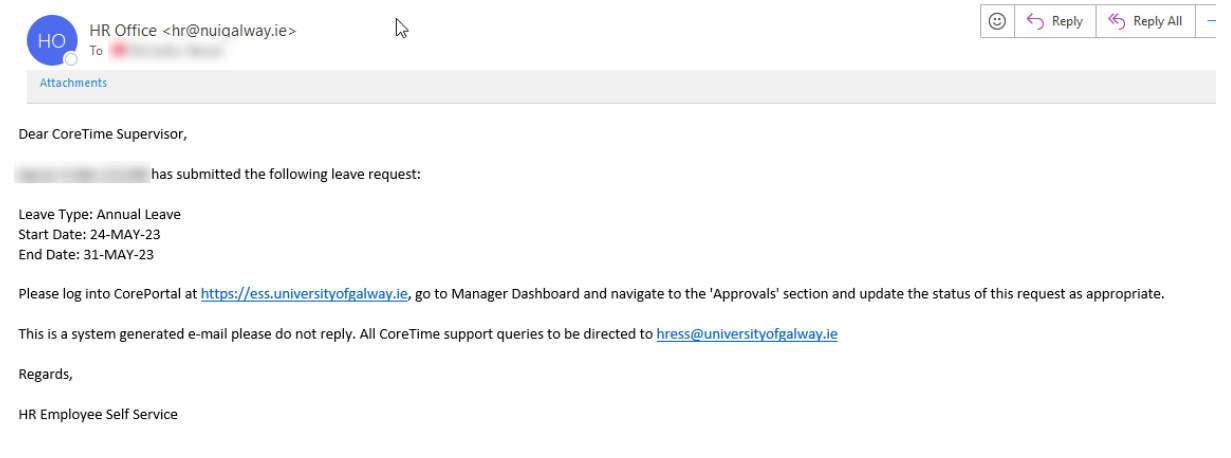

- 2. Go to my.corehr.com
- 3. Go to Manager Dashboard
- 4. Click on APPROVALS...

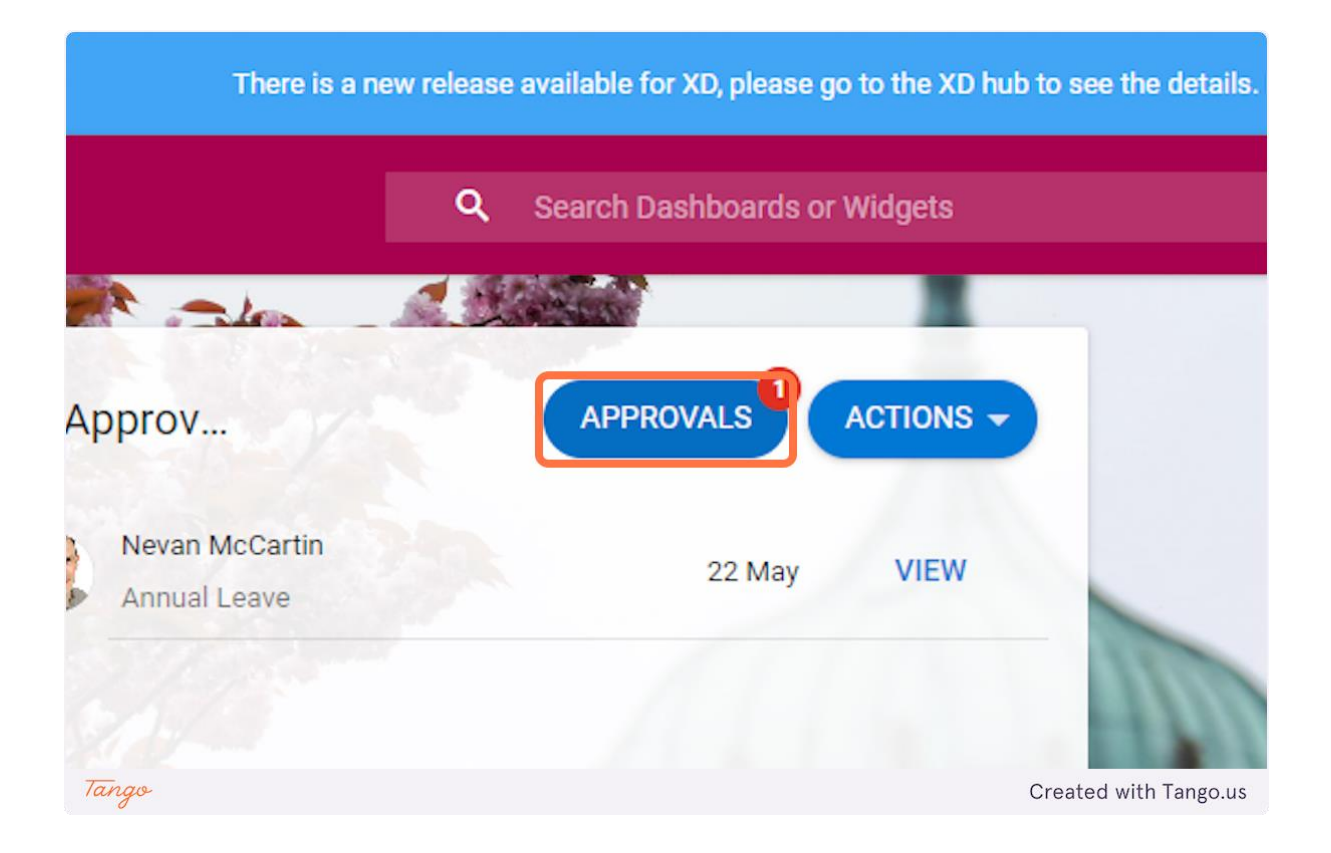

#### 5. Check I confirm that the above details are correct

|       | Leave Type<br>Annual Leave | Duration<br>1 Day(s)        |
|-------|----------------------------|-----------------------------|
|       | I confirm the              | nat the above details are ( |
| Tango |                            | Created with Tango.us       |

6. Click on APPROVE

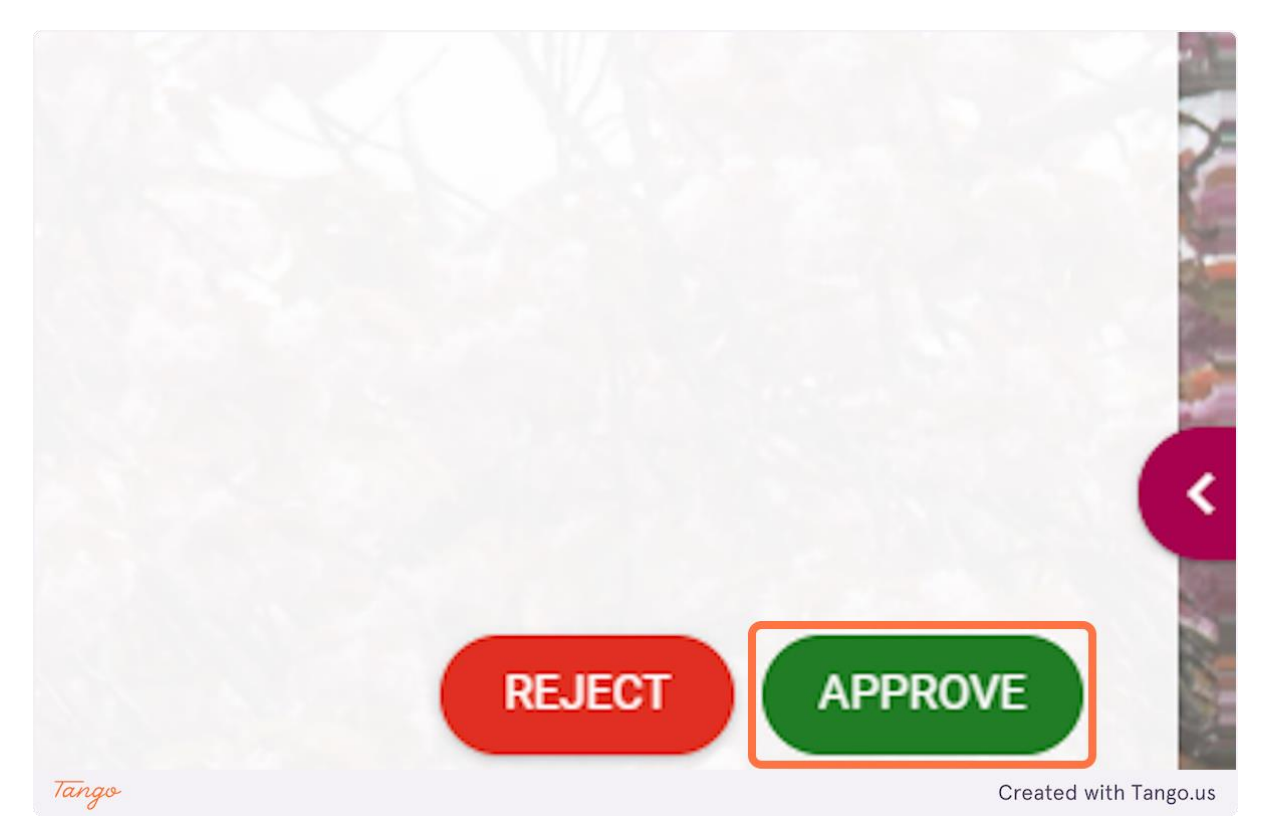

#### **Rejecting Annual Leave Requests**

1. You will receive an email to advise you of an annual leave request on behalf of your direct reporting staff member

Annual Leave request submitted. Action Required.

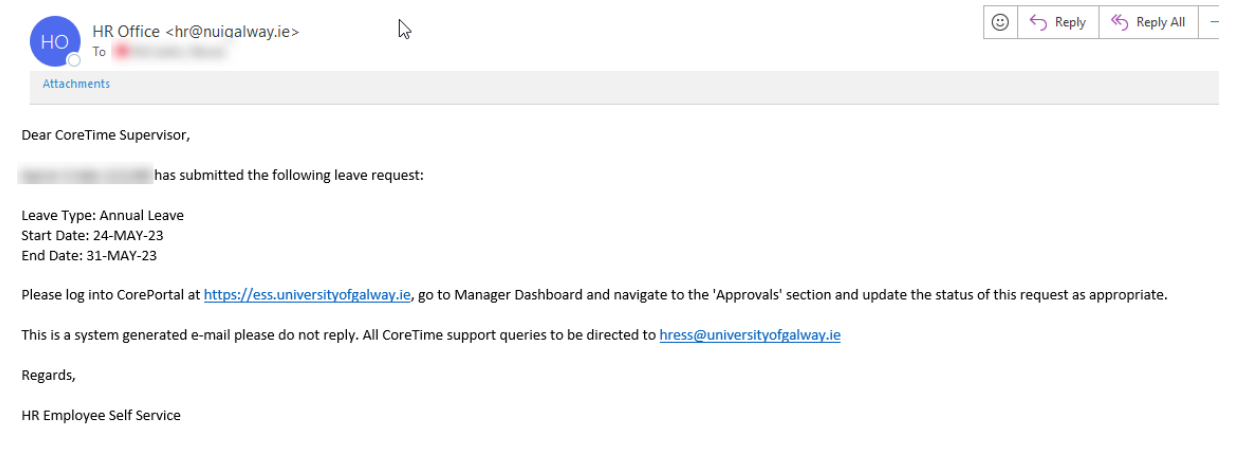

- 2. Go to my.corehr.com
- 3. Go to Manager Dashboard
- 4. Click on APPROVALS...

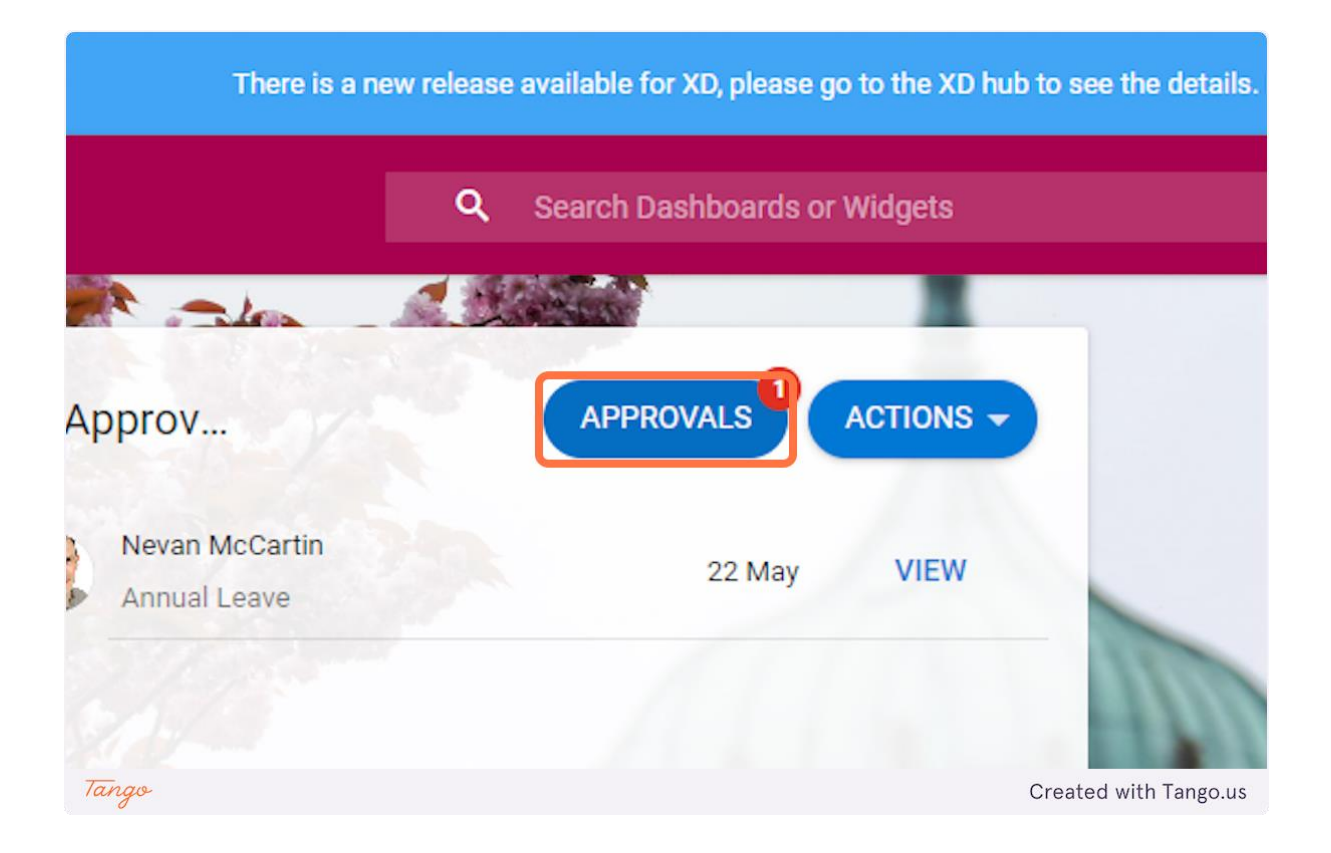

#### 5. Check I confirm that the above details are correct

|       | Leave Type<br>Annual Leave | Duration<br>1 Day(s)        |
|-------|----------------------------|-----------------------------|
|       | I confirm th               | hat the above details are ( |
| Tango |                            | Created with Tango.us       |

6. Click on REJECT

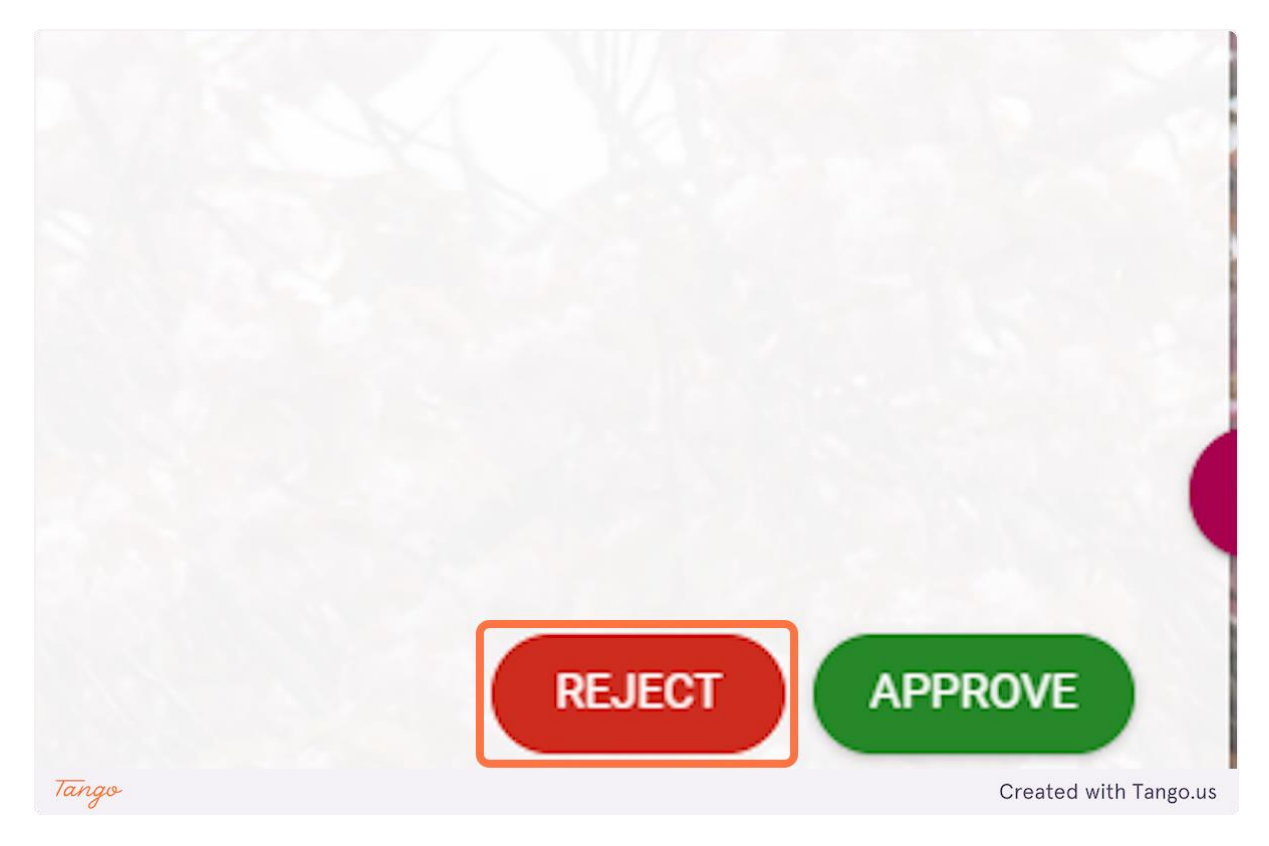

#### **Rejecting Flexi Leave Requests**

1. You will receive an email to advise you of a flexi leave request on behalf of your direct reporting staff member

Flexi Leave request submitted. Action Required.

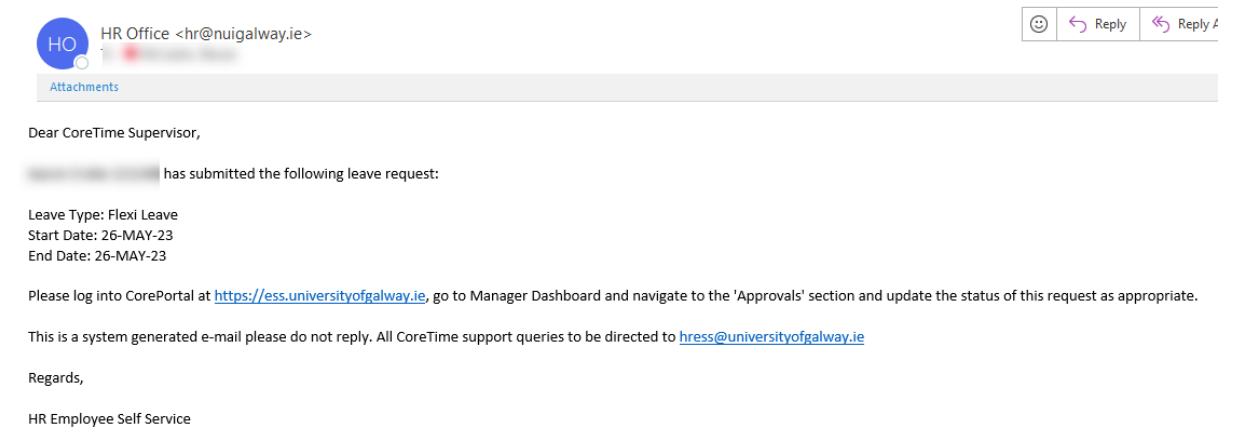

#### 2. Go to my.corehr.com

#### 3. Go to Manager Dashboard

4. Click on APPROVALS...

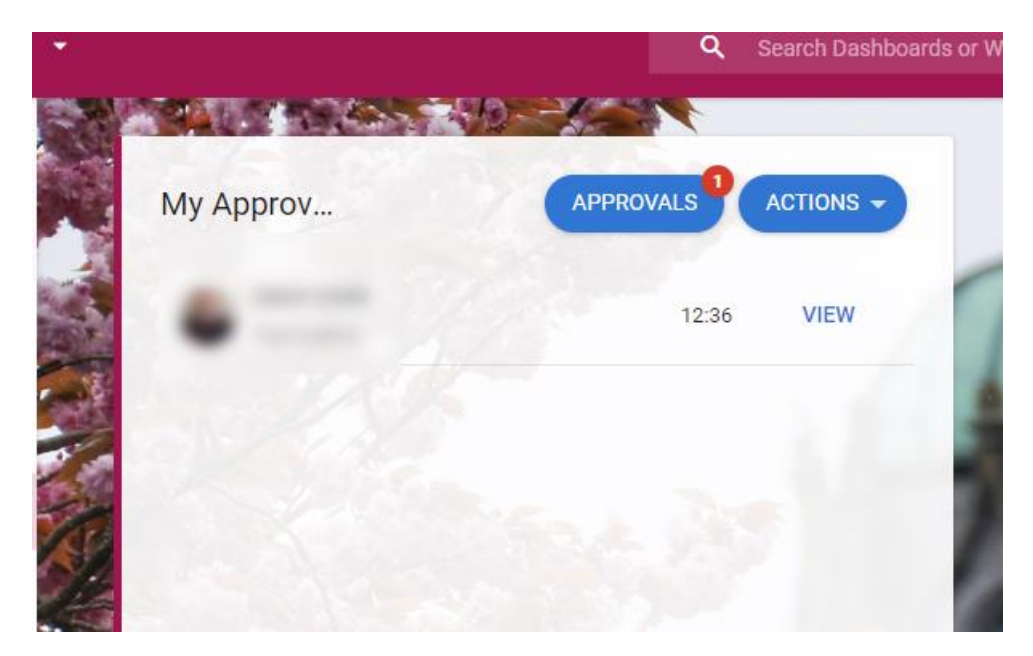

5. Check I confirm that the above details are correct

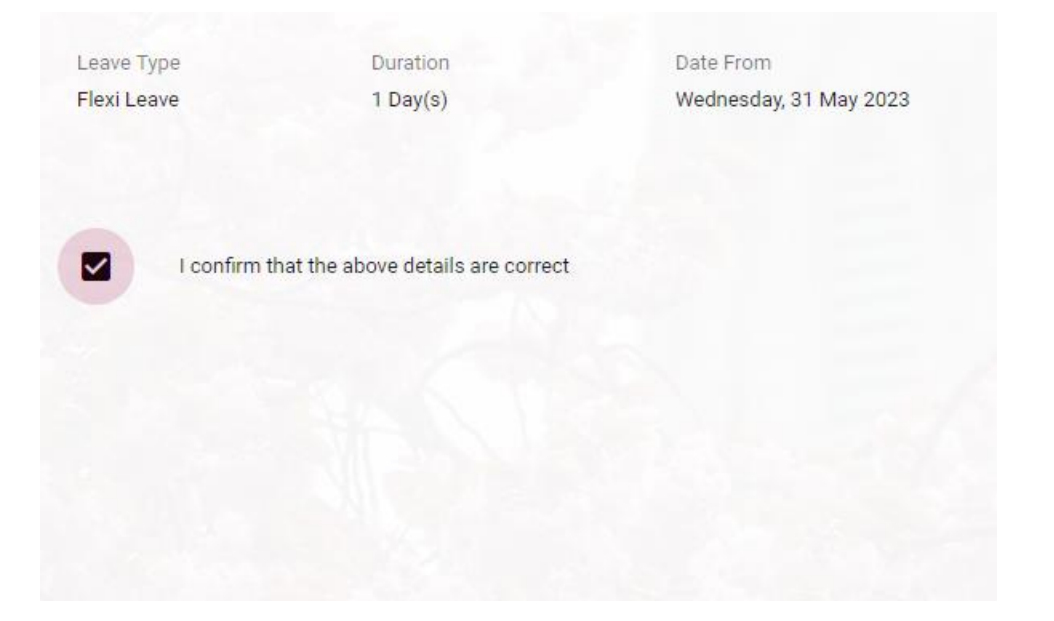

6. Click on Approve

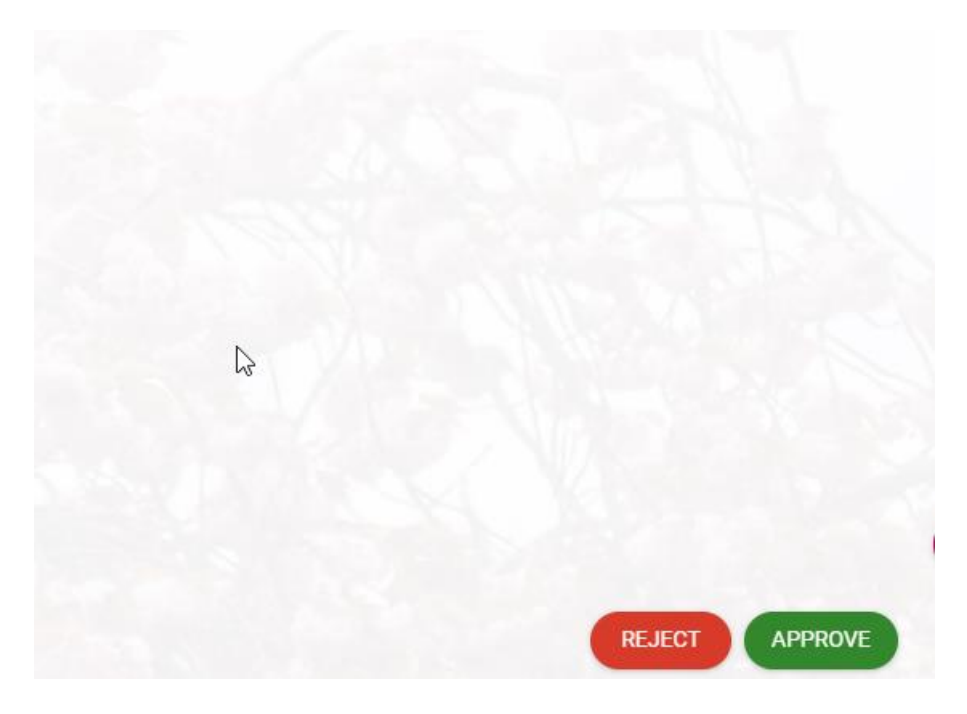

#### **Rejecting Flexi Leave Requests**

1. You will receive an email to advise you of a flexi leave request on behalf of your direct reporting staff member

Flexi Leave request submitted. Action Required.

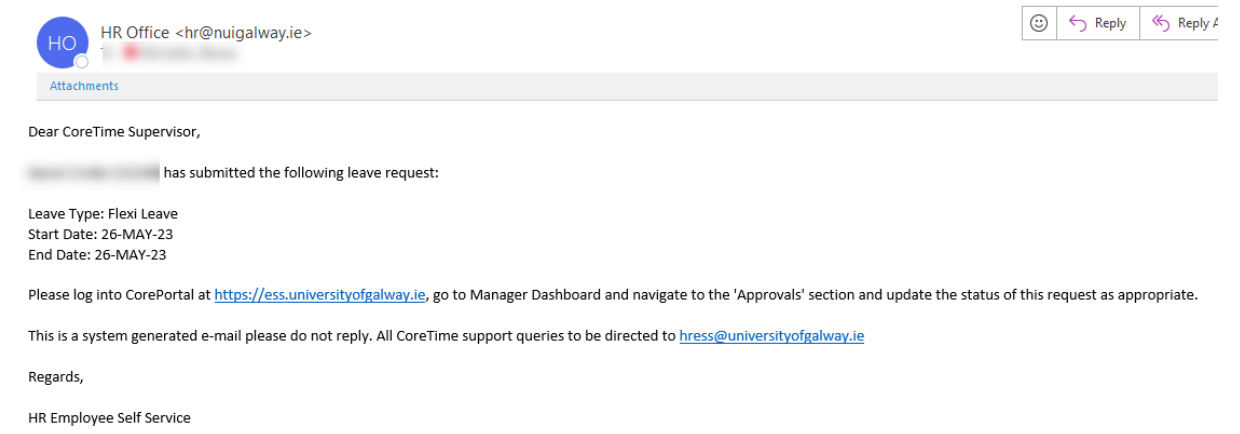

#### 2. Go to my.corehr.com

#### 3. Go to Manager Dashboard

4. Click on APPROVALS...

| -  |           | Q Search Dashboar |         | shboards or W |
|----|-----------|-------------------|---------|---------------|
|    |           | SD-X-ST           |         |               |
|    | My Approv | APPROVALS         | ACTIONS |               |
|    |           | 12:3              | 6 VIEW  | 5             |
|    | 1.1/1     |                   |         |               |
|    |           |                   |         | - 6           |
| S. |           |                   |         | 1             |
|    |           |                   |         | - 2           |

5. Check I confirm that the above details are correct

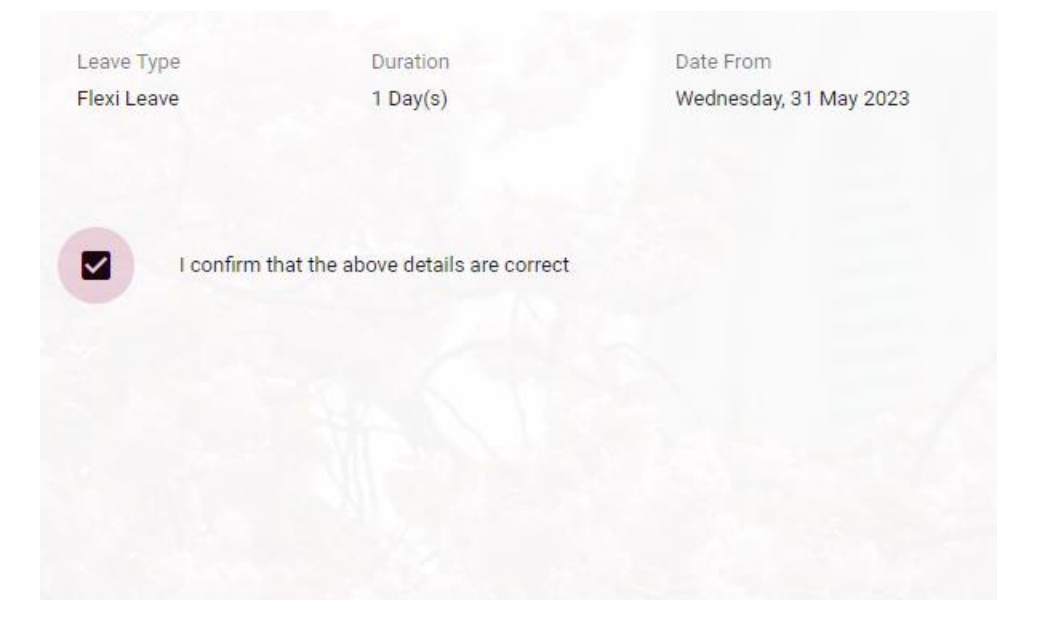

6. Click on Approve

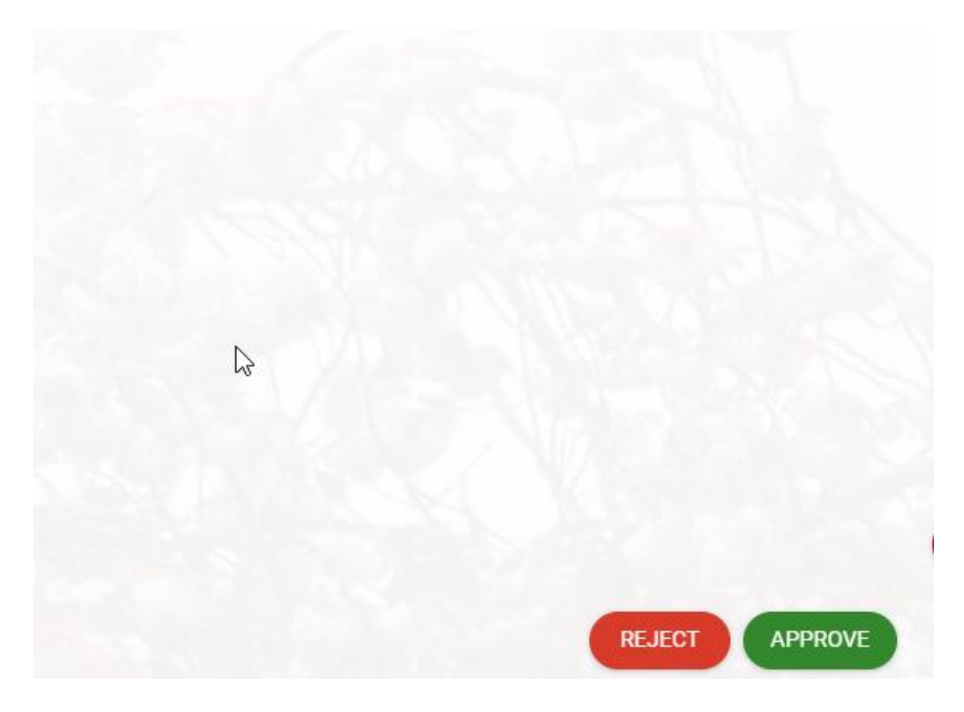

#### Viewing Your Team's Schedule

Go to https://my.corehr.com/pls/coreportal\_nuigp/i#MgrMain/myteam

#### 1. Click on My Team

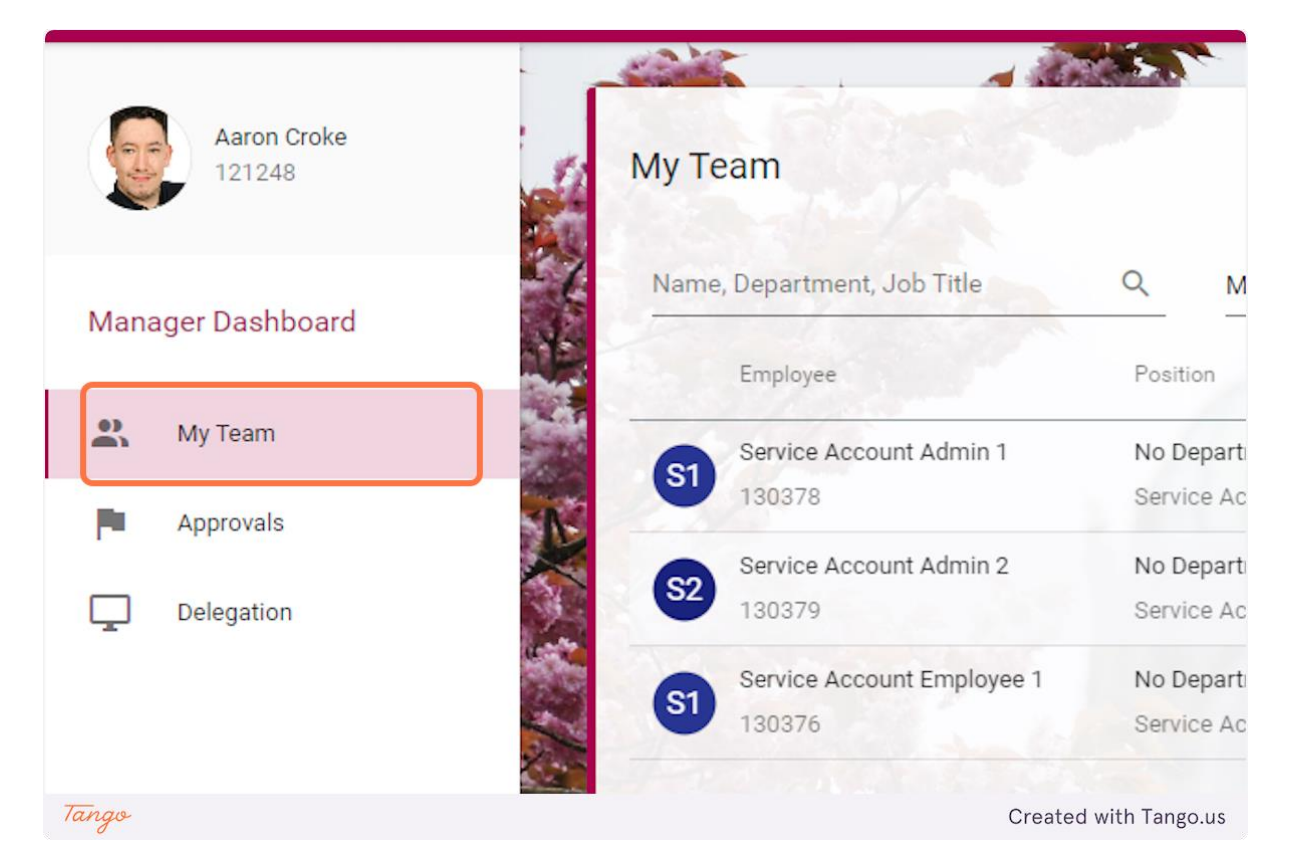

#### 2. Click on Actions

| hub to see the detail | s. Learn N | lore |   |                       |
|-----------------------|------------|------|---|-----------------------|
|                       |            |      |   |                       |
|                       |            |      |   |                       |
|                       |            |      |   |                       |
|                       | <b>*</b>   |      |   |                       |
| Contact Details       |            |      | _ |                       |
| Tango                 |            |      |   | Created with Tango.us |

#### 3. Click on View Scheduler

| dgets |                  |                       |                       |
|-------|------------------|-----------------------|-----------------------|
|       |                  |                       |                       |
|       |                  |                       |                       |
|       |                  | View Scheduler        |                       |
|       | •                | New Employee          |                       |
|       | Contact Details  | Successful Applicants |                       |
|       | None Set         | Transfers             |                       |
|       | ServiceAccount.A | dmin1@univers         |                       |
| Tango |                  |                       | Created with Tango.us |

#### 4. View your team's schedule here

|                                                    | CONSIGNATION OF A DESCRIPTION |                | -              |                |                            |          |            |
|----------------------------------------------------|-------------------------------|----------------|----------------|----------------|----------------------------|----------|------------|
|                                                    |                               |                | Date           | -              |                            |          |            |
| rch Employees                                      | Q =                           |                |                |                | 26-Jun-2023                | ···· < > | WEEK MONTH |
|                                                    | Mon 26th                      | Tue 27th       | Wed 28th       | Thu 29th       | Period: 202326<br>Fri 30th | Sat 1st  | Sun 2nd    |
| Team Member                                        |                               |                |                |                |                            |          |            |
| Service Account Admin 1                            | 08:00 - 19:00                 | 08:00 - 19:00  | 08:00 - 19:00  | 08:00 - 19:00  | 08:00 - 19:00              | Resting  | Resting    |
| Service Account TEST<br>No Department              | FLEXIH - 07:00                | FLEXIH-07:00   | FLEXIH - 07:00 | FLEXIH - 07:00 |                            |          |            |
|                                                    | 2 Car                         |                |                |                |                            |          |            |
| Service Account Admin 2                            | 08:00 - 19:00                 | 08:00 - 19:00  | 08:00 - 19:00  | 08:00 - 19:00  | 08:00 - 19:00              | Resting  | Resting    |
| Service Account TEST                               | FLEXIH - 07:00                | FLEXIH - 07:00 | FLEXIH - 07:00 | FLEXIH - 07:00 |                            |          |            |
| No Department                                      |                               |                |                |                |                            |          |            |
| Service Account Employee 1                         | 08:00 - 19:00                 | 08:00 - 19:00  | 08:00 - 19:00  | 08:00 - 19:00  | 08:00 - 19:00              | Resting  | Resting    |
| Service Account TEST                               | FLEXIH - 07:00                | FLEXIH - 07:00 | FLEXIH - 07:00 | FLEXIH - 07:00 |                            |          |            |
| No Department                                      |                               |                |                |                | 1 1 1 1 1 1 1 1 1          |          |            |
|                                                    | 00.00 10.00                   | 00.00 10.00    | 00.00 10.00    | 00.00 10.00    | 00.00 10.00                | Desition | 0          |
| Service Account Employee 2<br>Service Account TEST | 08:00 - 19:00                 | 08:00 - 19:00  | 08:00 - 19:00  | 08:00 - 19:00  | 08.00 - 19.00              | Resting  | Resting    |
| No Department                                      | FLEXIH-07:00                  | FLEXIN-07:00   | FLEXIN-07:00   | FLEXIN-07:00   |                            |          |            |
| Panulan Annount Panuritu 1                         | 09-00 - 10-00                 | 09-00-10-00    | 09-00 - 10-00  | 09-00 - 10-00  | 09-00 - 10-00              | Pasting  | Pasting    |
| Service Account TEST                               | FLEXIH - 07:00                | ELEXIH - 07:00 | ELEXIH 07:00   | ELEXIH - 07/00 | 00.00 17.00                | rearing  | Treating   |
| No Department                                      |                               |                |                |                |                            |          |            |
|                                                    | 00.00 10.00                   | 00.00 10.00    | 00.00 10.00    | 20.00 10.00    | 00.00 10.00                | 0.00     | Destro     |
| Service Account Security 2<br>Service Account TEST | 08:00 - 19:00                 | U8:00 - 19:00  | 08:00 - 19:00  | US:00 - 19:00  | 08:00 - 19:00              | Resting  | Resung     |
|                                                    | FLEXIM-07.00                  | PLEXIN-07:00   | FLEXIM-07.00   | FLEXIN+07:00   |                            |          |            |

### Setting Delegate Approver

Go to https://my.corehr.com/pls/coreportal\_nuigp/i#MgrMain/3

#### 1. Click on Delegation

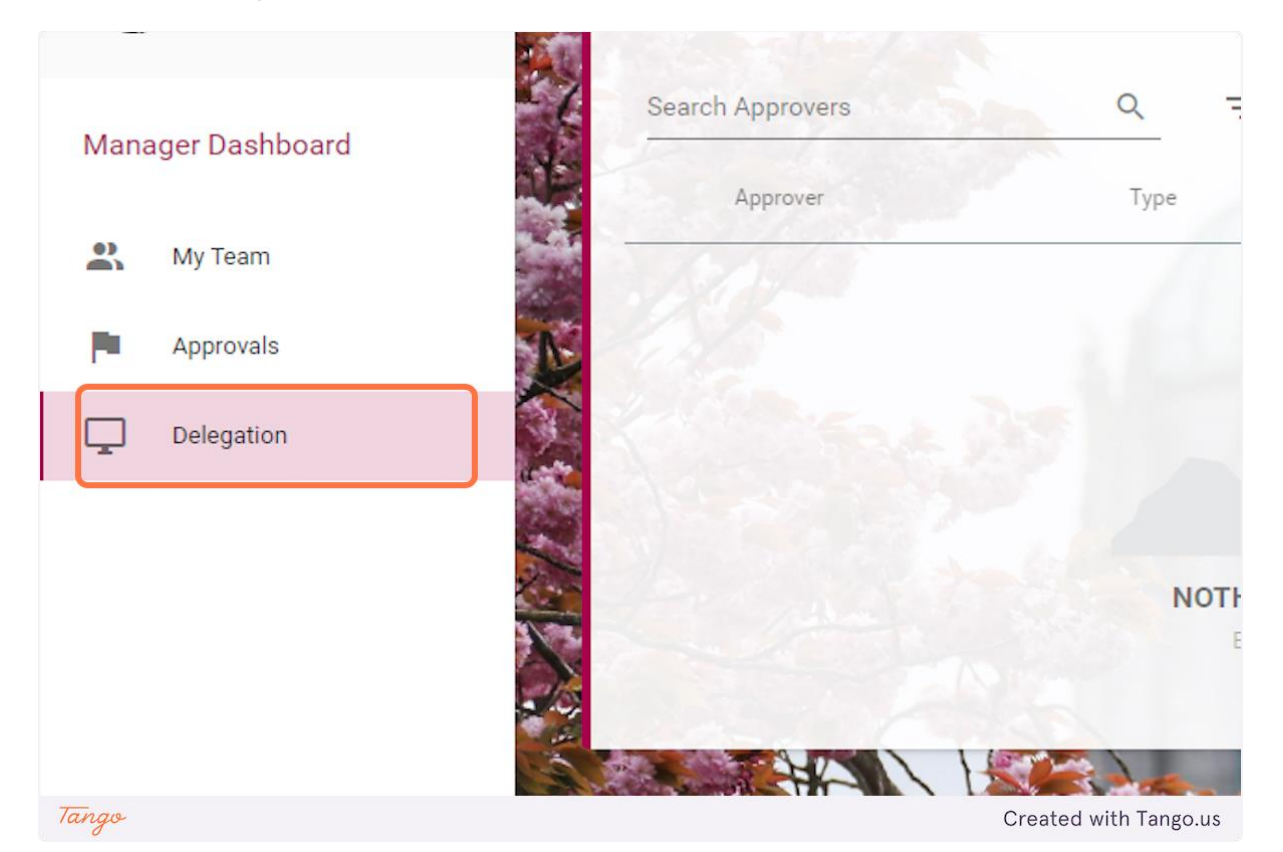

#### 2. Click on ADD DELEGATION

| e XD hub to see the deta | ils. Learn More |                       |
|--------------------------|-----------------|-----------------------|
| ets                      |                 |                       |
| 4                        |                 |                       |
|                          | ADD DELEGATION  |                       |
|                          |                 |                       |
| Date                     |                 |                       |
| Tango                    |                 | Created with Tango.us |

## 3. Click on "Type"

| Ad              | d Approver De | elegation<br>Add Approver De | legation |            |
|-----------------|---------------|------------------------------|----------|------------|
| R               |               |                              | 25       |            |
| Ту <sub>1</sub> | pe*           |                              | •        | From Date* |
| De              | elegate To *  |                              |          | To Date    |
|                 |               |                              |          | N/A        |

#### 4. Click on Org Role

| Туре *<br> | <ul> <li>From Date *</li> </ul> | <b></b>  |
|------------|---------------------------------|----------|
| Expense    |                                 |          |
| Org Role   | To Date                         | <u> </u> |
| Reason     |                                 |          |

## 5. Type in the From Date

| ger Dashboard  |                            |     |                       |
|----------------|----------------------------|-----|-----------------------|
| ver Delegation | i and                      | 235 |                       |
| -              | From Date *<br>30-Jun-2023 |     |                       |
| •              | To Date                    |     |                       |
| Tango          |                            |     | Created with Tango.us |

#### 6. Click on Delegate To

| ype*         |   | From Date * |   |
|--------------|---|-------------|---|
| )rg Role     | • | 30-Jun-2023 |   |
| elegate To * | • | To Date     | Ē |
| leason       |   |             |   |

7. Type of other manager that will be signing off on approvals. Note: They must already be a manager on Core Time to be chosen from this menu.

| Type *                                                                                                    |     | From Date * |         |
|----------------------------------------------------------------------------------------------------|-----|-------------|---------|
| Org Role                                                                                                    | •   | 30-Jun-2023 |         |
|                                                                                                    |     |             |         |
| )elegate To *                                                                                                  |     |             |         |
| and a second second second second second second second second second second second second second second second | -   | To Date     | <b></b> |
| -                                                                                                    |     | 100         |         |
| Delegate To                                                                                                    |     |             |         |
| 1 - 1 of 1                                                                                                    | < > |             |         |
|                                                                                                    |     |             |         |

#### 8. Type in To Date:

| ver Delegation          |         |             |        |                       |
|-------------------------|---------|-------------|--------|-----------------------|
| oard > Add Approver Del | egation |             |        |                       |
| - 38.5-                 |         | ALL LOUGH   |        |                       |
|                         |         |             |        |                       |
|                         |         | From Date * |        |                       |
|                         | -       | 30-Jun-2023 | Ē      |                       |
|                         |         |             |        |                       |
|                         |         |             |        |                       |
|                         |         | To Date     |        |                       |
| tin                     | •       | 07-Jul-2023 | × 🖻    |                       |
|                         |         | Т           | o Date |                       |
|                         |         | Sec.        |        |                       |
|                         |         |             |        |                       |
|                         |         |             |        |                       |
|                         |         |             |        |                       |
|                         |         |             |        |                       |
|                         |         |             |        |                       |
| Tango                   |         |             |        | Created with Tango.us |

#### 9. Click on Reason

| Type *         | From Date                      |          |
|----------------|--------------------------------|----------|
| Org Role       | ▼ 30-Jun-2023                  |          |
|                |                                |          |
| Delegate To *  | To Date                        |          |
| Nevan Mccartin | ▼ 07-Jul-2023                  | <u> </u> |
| Reason         |                                |          |
| Reason         | vidual to approve on my behalf |          |

#### 10. Type in reason for delegation

| Carl Database 1        | (6): 355            | AL MORA     | KEY     |
|------------------------|---------------------|-------------|---------|
| Delegate To *          |                     | To Date     |         |
| Nevan Mccartin         | *                   | 07-Jul-2023 | <b></b> |
|                        | 23/500              |             |         |
|                        | 23/500              | The second  |         |
| I authorise this indiv | idual to approve or | n my behalf |         |
|                        |                     |             |         |

## 11. Check I authorise this individual to approve on my behalf

| R     | eason  |                                                     |                       |
|-------|--------|-----------------------------------------------------|-----------------------|
| C     | overin | ng while on leave                                   |                       |
| -     |        |                                                     |                       |
| 2     |        |                                                     |                       |
|       |        | I authorise this individual to approve on my behalf |                       |
|       |        | Org Role Name                                       | Number 0              |
|       |        | Line Manager                                        | 7                     |
| Tango |        |                                                     | Created with Tango.us |

#### 12. Click on Line Manger checkbox

| with a |    | I authorise this individual to approve on my behalf |                 |
|--------|----|-----------------------------------------------------|-----------------|
| 1.20   |    | Org Role Name                                       | r               |
| -      |    | Line Manager                                        | -               |
| 1      |    |                                                     | <u></u>         |
| - ANN  |    |                                                     |                 |
| Tan    | go | Create                                              | d with Tango.us |

#### 13. Click on SAVE

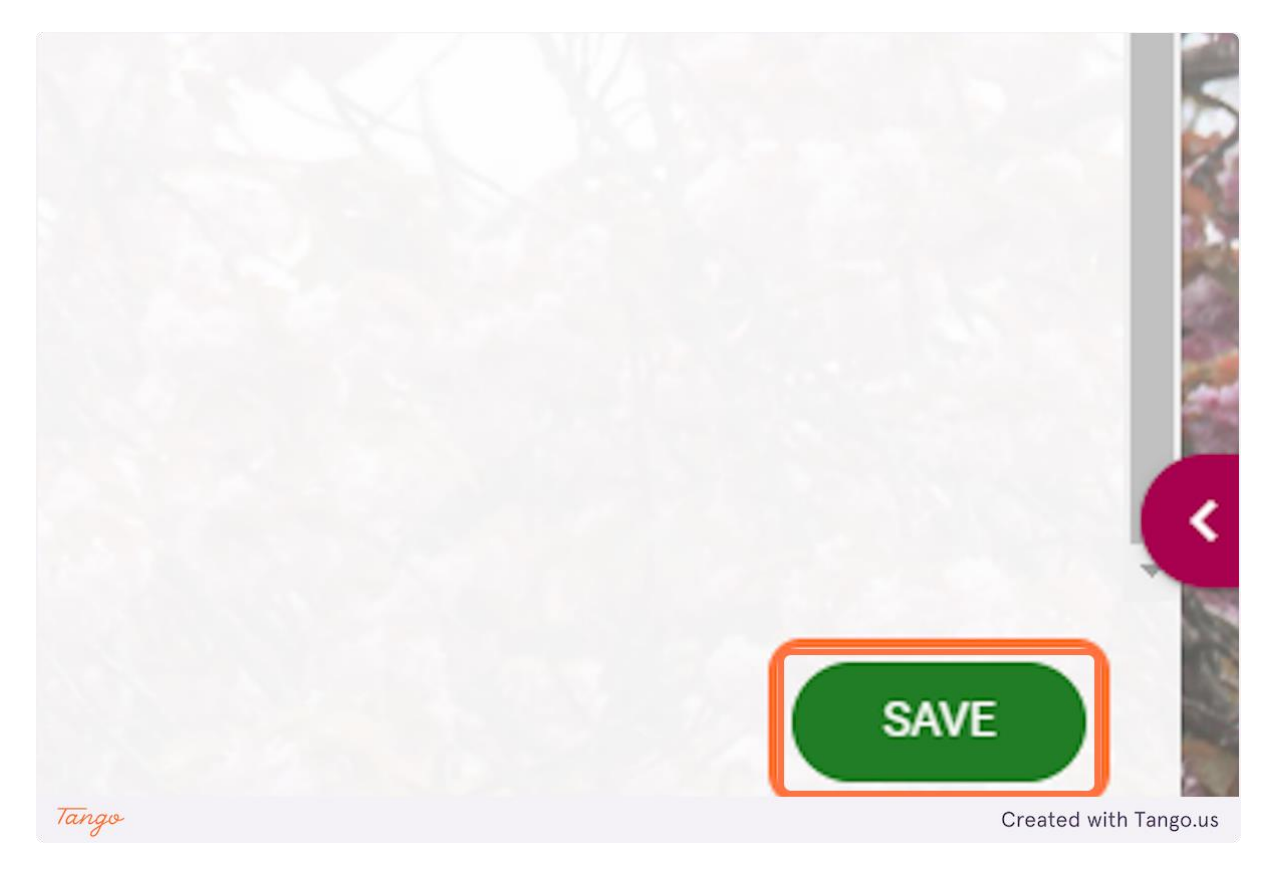